# Configurar, verificar e solucionar problemas do registro de dispositivos do Firepower

# Contents

| Introdução                                                                                                    |  |  |  |  |
|----------------------------------------------------------------------------------------------------|--|--|--|--|
| Pré-requisitos                                                                                                    |  |  |  |  |
| Requisitos                                                                                                    |  |  |  |  |
| Componentes Utilizados                                                                                            |  |  |  |  |
| Informações de Apoio                                                                                              |  |  |  |  |
| Opções de design                                                                                                  |  |  |  |  |
| Que informações são trocadas através do túnel sf?                                                                 |  |  |  |  |
| Que protocolo/porta é usado pelo sftunnel?                                                                        |  |  |  |  |
| Como alterar a porta TCP Sftunnel no FTD?                                                                         |  |  |  |  |
| Quantas conexões são estabelecidas pelo túnel sf?                                                                 |  |  |  |  |
| Que dispositivo inicia cada canal?                                                                                |  |  |  |  |
| Configurar                                                                                                    |  |  |  |  |
| Conceitos Básicos de Registro                                                                                     |  |  |  |  |
| Cenário 1. Endereço IP estático FMC e FTD                                                                         |  |  |  |  |
| Cenário 2. Endereço IP DHCP do FTD - Endereço IP estático do FMC                                                  |  |  |  |  |
| Cenário 3. Endereço IP estático do FTD - Endereço IP DHCP do FMC                                                  |  |  |  |  |
| Cenário 4. Registro do FTD no FMC HA                                                                              |  |  |  |  |
| Cenário 5. HA FTD                                                                                                 |  |  |  |  |
| Cenário 6. Cluster FTD                                                                                            |  |  |  |  |
| Solucionar problemas comuns                                                                                       |  |  |  |  |
| 1. Sintaxe inválida na CLI do FTD                                                                                 |  |  |  |  |
| 2. Incompatibilidade da chave de registro entre o FTD e o FMC                                                     |  |  |  |  |
| 3. Problemas de conectividade entre o FTD e o FMC                                                                 |  |  |  |  |
| 4. Software incompatível entre FTD e FMC                                                                          |  |  |  |  |
| 5. Diferença temporal entre o FTD e o FMC                                                                         |  |  |  |  |
| 6. Processo de sftunnel Inativo ou Desativado                                                                     |  |  |  |  |
| 7. FTD Registro pendente no CVP secundário                                                                        |  |  |  |  |
| 8. Falha no registro devido ao MTU do Caminho                                                                     |  |  |  |  |
| <u>9. O FTD perde o registro após uma alteração de bootstrap na interface do usuário do Gerenciador de Chassi</u> |  |  |  |  |
| 10. O FTD perde o acesso ao FMC devido a mensagens de redirecionamento ICMP                                       |  |  |  |  |

# Introdução

Este documento descreve os procedimentos de solução de problemas da conexão entre o Firepower Threat Defense (FTD) e o Firepower Management Center (FMC).

# Pré-requisitos

# Requisitos

Não existem requisitos específicos para este documento.

# **Componentes Utilizados**

As informações neste documento são baseadas nestas versões de software e hardware:

- Software FTD 6.6.x e 6.5.x
- Software FMC 6.6.x

As informações neste documento foram criadas a partir de dispositivos em um ambiente de laboratório específico. Todos os dispositivos utilizados neste documento foram iniciados com uma configuração (padrão) inicial. Se a rede estiver ativa, certifique-se de que você entenda o impacto potencial de qualquer comando.

# Informações de Apoio

Este documento descreve os procedimentos de operação, verificação e resolução de problemas da conexão (sftunnel) entre um FTD gerido e o FMC gerido.

As informações e os exemplos são baseados no FTD, mas a maioria dos conceitos também se aplica totalmente ao NGIPS (dispositivos da série 7000/8000) ou a um módulo FirePOWER no ASA55xx.

Um DTF suporta dois modos principais de gestão:

- Off-box via FMC também conhecido como gerenciamento remoto
- On-box via Firepower Device Manager (FDM) e/ou Cisco Defense Orchestrator (CDO) também conhecido como gerenciamento local

No caso da gestão à distância, o DTF deve, em primeiro lugar, registrar-se no CVP que utiliza um processo conhecido como registro de dispositivos.

Quando o registro é feito, o FTD e o FMC estabelecem um túnel seguro chamado sftunnel (o nome deriva do túnel Sourcefire).

Opções de design

Do ponto de vista do projeto, o FTD - FMC pode estar na mesma sub-rede L3:

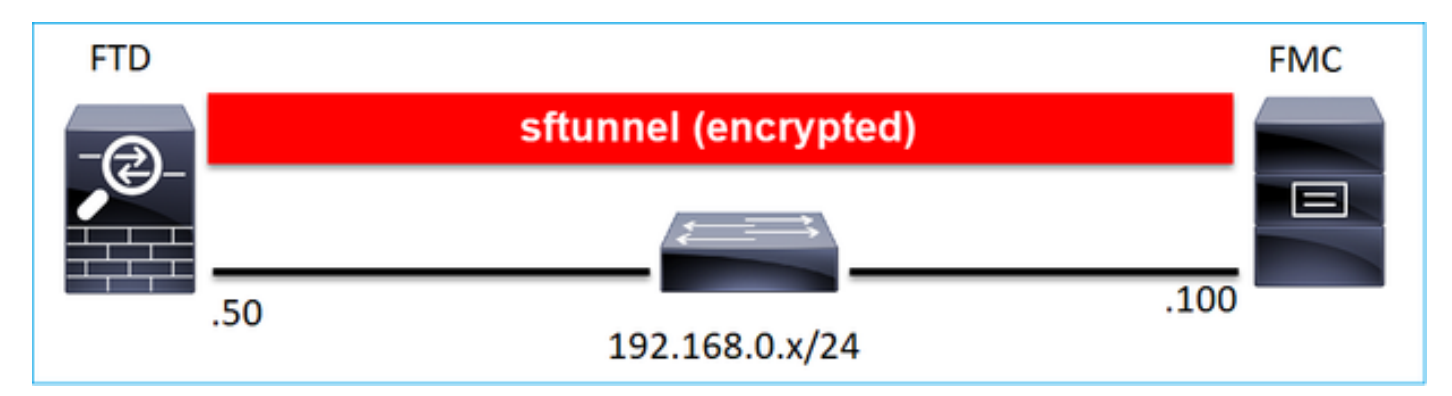

ou ser separados por redes diferentes:

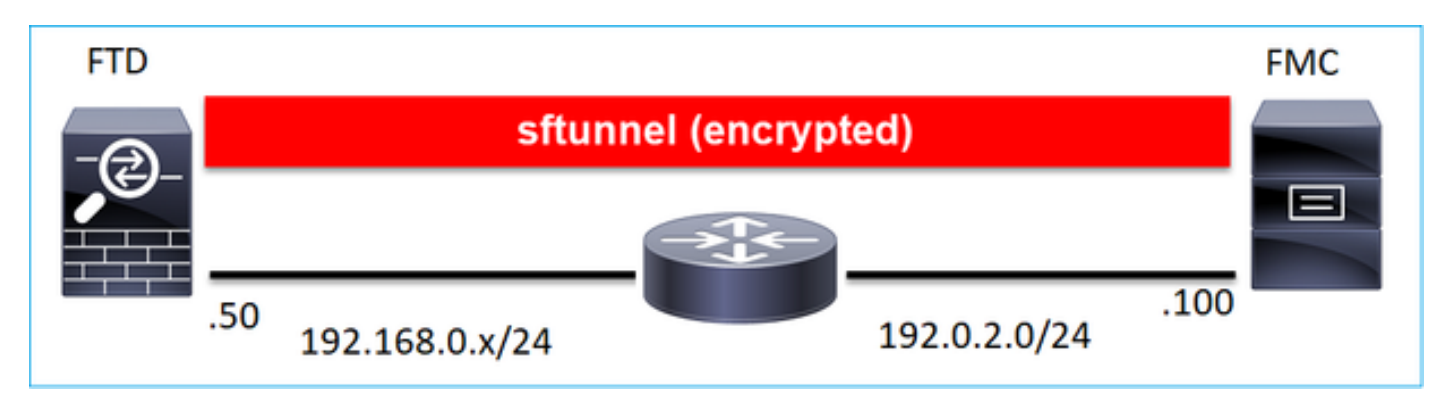

# 192.0.2.0

Observação: o sftunnel também pode passar pelo próprio FTD. Este design não é recomendado. O motivo é que um problema de plano de dados do FTD pode interromper a comunicação entre o FTD e o FMC.

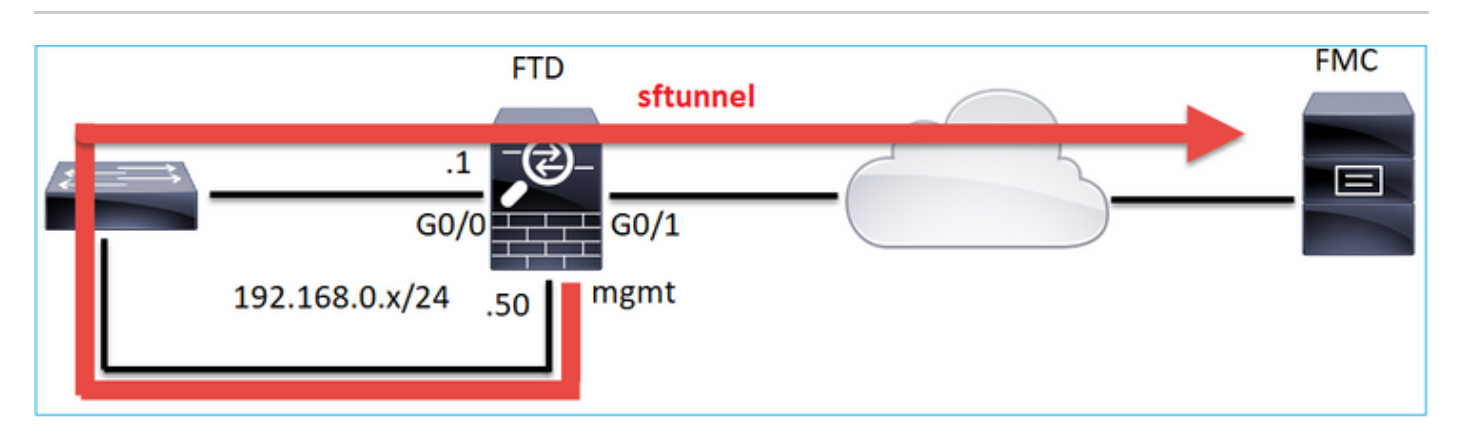

Que informações são trocadas através do túnel sf?

Esta lista contém a maioria das informações que são transportadas pelo túnel sf:

- Pulsação do dispositivo (keepalives)
- Sincronização de horário (NTP)
- Eventos (Conexão, Intrusão/IPS, Arquivo, SSL e assim por diante)
- · Pesquisas de malware
- Eventos/alertas de integridade
- · Informações de usuário e grupo (para Políticas de identidade)
- Informações sobre o estado HA do FTD
- Informações de estado do Cluster FTD
- · Informações/eventos do Security Intelligent (SI)
- · Informações/eventos do Threat Intelligence Diretor (TID)
- · Arquivos capturados
- Eventos de Descoberta de Rede
- · Pacote de políticas (implantação de políticas)
- · Pacotes de atualização de software
- · Pacotes de patches de software
- VDBs
- SRU

# Que protocolo/porta é usado pelo sftunnel?

O sftunnel usa a porta TCP 8305. No back-end, é um túnel TLS:

| No. | Source          | Destination  | Protocol | Length | TCP Segment Info                                                                                          |
|-----|-----------------|--------------|----------|--------|----------------------------------------------------------------------------------------------------|
| _   | 57 10.62.148.75 | 10.62.148.42 | TCP      | 74     | 0 47709 → 8305 [SYN] Seq=2860693630 Win=29200 Len=0 MSS=1460 SACK_PERM=1 TSval=1176730050 TSecr=0 WS=128  |
|     | 58 10.62.148.42 | 10.62.148.75 | TCP      | 74     | 0 8305 → 47709 [SYN, ACK] Seq=279535377 Ack=2860693631 Win=28960 Len=0 MSS=1460 SACK_PERM=1 TSval=55847   |
|     | 59 10.62.148.75 | 10.62.148.42 | TCP      | 66     | 0.47709 → 8305 [ACK] Seq=2860693631 Ack=279535378 Win=29312 Len=0 TSval=1176730050 TSecr=55847291         |
|     | 60 10.62.148.75 | 10.62.148.42 | TLSv1.2  | 229    | 163 Client Hello                                                                                          |
|     | 61 10.62.148.42 | 10.62.148.75 | TCP      | 66     | 0 8305 → 47709 [ACK] Seq=279535378 Ack=2860693794 Win=30080 Len=0 TSval=55847291 TSecr=1176730051         |
|     | 62 10.62.148.42 | 10.62.148.75 | TLSv1.2  | 1514   | 1448 Server Hello                                                                                         |
|     | 63 10.62.148.75 | 10.62.148.42 | TCP      | 66     | 0 47709 → 8305 ACK] Seq=2860693794 Ack=279536826 Win=32128 Len=0 TSval=1176730053 TSecr=55847292          |
|     | 64 10.62.148.42 | 10.62.148.75 | TLSv1.2  | 803    | 737 Certificate, Certificate Request, Server Hello Done                                                   |
|     | 65 10.62.148.75 | 10.62.148.42 | TCP      | 66     | 0 47709 → 8305 [ACK] Seq=2860693794 Ack=279537563 Win=35072 Len=0 TSval=1176730053 TSecr=55847292         |
|     | 66 10.62.148.75 | 10.62.148.42 | TLSv1.2  | 2581   | 2515 Certificate, Client Key Exchange, Certificate Verify, Change Cipher Spec Encrypted Handshake Message |
|     | 67 10.62.148.42 | 10.62.148.75 | TCP      | 66     | 0 8305 → 47709 [ACK] Seq=279537563 Ack=2860696309 Win=35072 Len=0 TSval=55847292 TSecr=1176730056         |
|     | 68 10.62.148.42 | 10.62.148.75 | TLSv1.2  | 1284   | 1218 New Session Ticket, Change Cipher Spec, Encrypted Handshake Message                                  |
|     | 69 10.62.148.75 | 10.62.148.42 | TLSv1.2  | 364    | 298 Application Data                                                                                      |
|     | 70 10.62.148.42 | 10.62.148.75 | TLSv1.2  | 364    | 298 Application Data                                                                                      |
|     | 71 10.62.148.42 | 10.62.148.75 | TLSv1.2  | 103    | 37 Application Data                                                                                       |
|     | 72 10.62.148.75 | 10.62.148.42 | TCP      | 66     | 0 47709 → 8305 [ACK] Seq=2860696607 Ack=279539116 Win=40832 Len=0 TSval=1176730059 TSecr=55847292         |
|     | 73 10.62.148.42 | 10.62.148.75 | TLSv1.2  | 367    | 301 Application Data                                                                                      |
|     | 74 10.62.148.75 | 10.62.148.42 | TLSv1.2  | 103    | 37 Application Data                                                                                       |
|     | 75 10.62.148.75 | 10.62.148.42 | TLSv1.2  | 367    | 301 Application Data                                                                                      |

# Como alterar a porta TCP Sftunnel no FTD?

<#root>

>

configure network management-port 8306

Management port changed to 8306.

Observação: nesse caso, você também deve alterar a porta no FMC (Configuração > Interfaces de gerenciamento > Configurações compartilhadas). Isso afeta todos os outros dispositivos que já estão registrados no mesmo FMC. A Cisco recomenda que você mantenha as configurações padrão para a porta de gerenciamento remoto, mas se a porta de gerenciamento entrar em conflito com outras comunicações em sua rede, você poderá escolher uma porta diferente. Se você alterar a porta de gerenciamento, deverá alterá-la para todos os dispositivos em sua implantação que precisam se comunicar juntos.

# Quantas conexões são estabelecidas pelo túnel sf?

O sftunnel estabelece 2 conexões (canais):

- Canal de controle
- Canal do evento

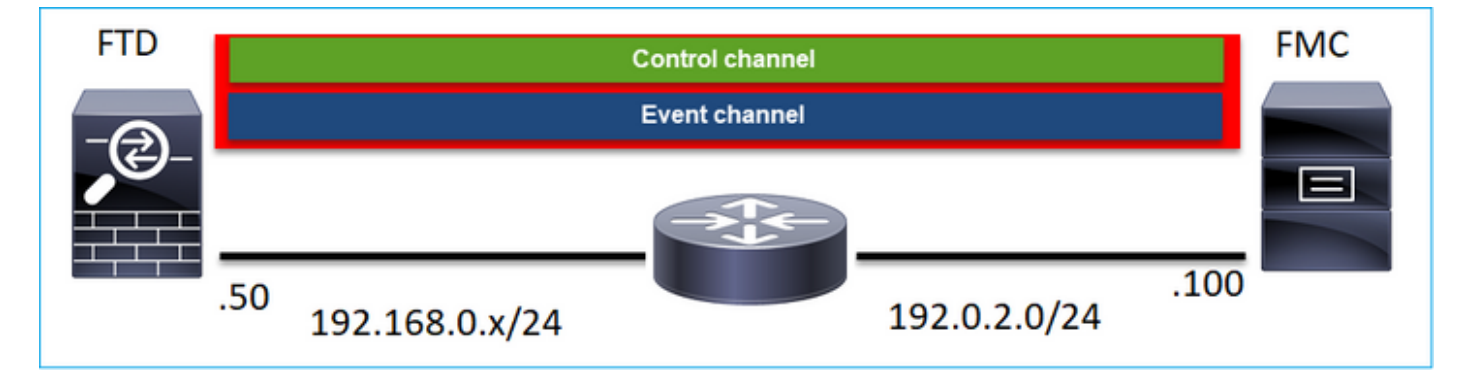

Que dispositivo inicia cada canal?

Depende do cenário. Verifique os cenários descritos no restante do documento.

# Configurar

Conceitos Básicos de Registro

# CLI de FTD

No FTD, a sintaxe básica para o registro do dispositivo é:

> configure manager add <FMC Host> <Registration Key> <NAT ID>

| Valor Descrição |
|-----------------|
|-----------------|

| Host FMC          | Isso pode ser:<br>• Hostname<br>• endereço ipv4<br>• endereço ipv6<br>• DONTRESOLVE                                                                                                    |
|-------------------|----------------------------------------------------------------------------------------------------|
| Chave de registro | Trata-se de uma sequência alfanumérica<br>secreta compartilhada (entre 2 e 36 caracteres)<br>usada para o registro do dispositivo. Apenas<br>alfanuméricos, hífen (-), sublinhado (_) e ponto<br>(.) são permitidos. |
| ID NAT            | Uma sequência alfanumérica utilizada durante o<br>processo de registro entre o FMC e o<br>dispositivo, quando um dos lados não especifica<br>um endereço IP. Especifique a mesma ID de<br>NAT no FMC.                |

Para obter mais detalhes, consulte a <u>Referência de Comandos do Cisco Firepower Threat</u> <u>Defense</u>

# <u>IU do FMC</u>

No FMC, navegue até Devices > Device Management. Selecione Add > Device

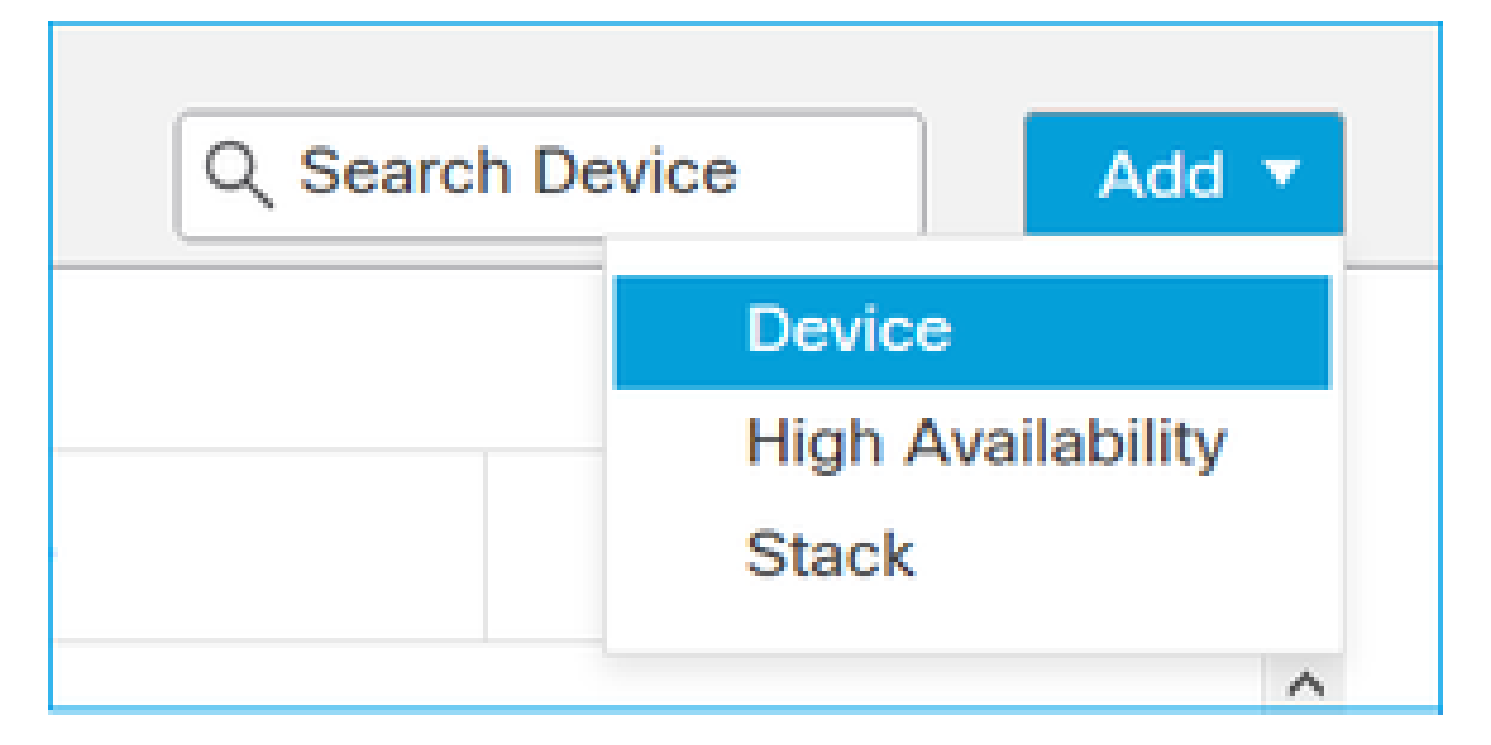

| Add Device              | 0 |
|-------------------------|---|
| Host:+                  |   |
| 1                       |   |
| Display Name:           |   |
|                         |   |
| Registration Key:*      |   |
|                         |   |
| Domain:                 |   |
| Select Domain v         |   |
| Group:                  |   |
| None v                  |   |
| Access Control Policy:* |   |
| Ψ                       |   |
| Smart Licensing         |   |
| Malware                 |   |
| Threat                  |   |
| URL Filtering           |   |
| Advanced                |   |
| Unique NAT ID:+         |   |
|                         |   |
| Transfer Packets        |   |

#### CLI de FTD

> configure manager add <FMC Static IP> <Registration Key>

Por exemplo:

#### <#root>

```
>
```

```
configure manager add 10.62.148.75 Cisco-123
```

```
Manager successfully configured.
Please make note of reg_key as this will be required while adding Device in FMC.
```

## Informações de fundo

Assim que você inserir o comando FTD, o FTD tentará se conectar ao FMC a cada 20 segundos, mas como o FMC ainda não está configurado, ele responde com TCP RST:

#### <#root>

```
>
capture-traffic
Please choose domain to capture traffic from:
 0 - eth0
 1 - Global
Selection?
0
Please specify tcpdump options desired.
(or enter '?' for a list of supported options)
Options:
-n host 10.62.148.75
HS_PACKET_BUFFER_SIZE is set to 4.
tcpdump: verbose output suppressed, use -v or -vv for full protocol decode
listening on eth0, link-type EN10MB (Ethernet), capture size 262144 bytes
18:53:33.365513 IP 10.62.148.42.46946 > 10.62.148.75.8305: Flags
[S]
, seq 2274592861, win 29200, options [mss 1460,sackOK,TS val 55808298 ecr 0,nop,wscale 7], length 0
18:53:33.365698 IP 10.62.148.75.8305 > 10.62.148.42.46946: Flags
```

, seq 0, ack 2274592862, win 0, length 0 18:53:53.365973 IP 10.62.148.42.57607 > 10.62.148.75.8305: Flags

#### [S]

, seq 1267517632, win 29200, options [mss 1460,sackOK,TS val 55810298 ecr 0,nop,wscale 7], length 0 18:53:53.366193 IP 10.62.148.75.8305 > 10.62.148.42.57607: Flags

[R.]

, seq 0, ack 1267517633, win 0, length 0 18:54:13.366383 IP 10.62.148.42.55484 > 10.62.148.75.8305: Flags

[S]

, seq 4285875151, win 29200, options [mss 1460,sackOK,TS val 55812298 ecr 0,nop,wscale 7], length 0 18:54:13.368805 IP 10.62.148.75.8305 > 10.62.148.42.55484: Flags

[R.]

, seq 0, ack 4285875152, win 0, length 0

O status de registro do dispositivo:

<#root>

>

show managers

| : | 10.62.148.75 |
|---|--------------|
| : | ****         |
| : | pending      |
| : |              |
| : | Manager      |
| : | 10.62.148.75 |
| : | Pending      |
|   |              |

#### O FTD escuta na porta TCP 8305:

#### <#root>

admin@vFTD66:~\$

netstat -na | grep 8305

tcp 0 0 10.62.148.42:

8305

0.0.0:\*

LISTEN

# <u>IU do FMC</u>

Nesse caso, especifique:

- Host (endereço IP do FTD)
- Nome de exibição
- Chave de registro (deve corresponder àquela configurada no FTD)
- Política de controle de acesso
- domínio
- Informações do Smart Licensing

| a, ov | Add Device              | AMP     |
|-------|-------------------------|---------|
|       | Host:+                  |         |
|       | 10.62.148.42            |         |
|       | Display Name:           |         |
| (0)   | FTD1                    |         |
|       | Registration Key:*      |         |
|       |                         |         |
|       | Domain:                 |         |
|       | Global \ mzafeiro v     |         |
|       | Group:                  |         |
|       | None v                  |         |
|       | Access Control Policy:* | 2-1:443 |
|       | FTD_ACP1 +              | • 1     |
|       | Smart Licensing         | . 1     |
|       | Malware                 |         |
|       | Threat                  |         |
|       | VRL Filtering           |         |
|       | Advanced                |         |
|       | Unique NAT ID:+         |         |
|       |                         |         |
|       | Transfer Packets        |         |
|       |                         |         |
|       | Cancel Register         |         |
|       |                         |         |

#### Selecione Registrar

O processo de registro é iniciado:

|      | Please Wait   |                    |
|------|---------------|--------------------|
| .0 🏼 | Adding device | , Threat (2 more)  |
| .0 🏾 |               | e, Threat (2 more) |
|      |               |                    |

O FMC começa a escutar na porta TCP 8305:

Em segundo plano, o FMC inicia uma conexão TCP:

#### <#root>

20:15:55.437434 IP 10.62.148.42.49396 > 10.62.148.75.8305: Flags [S], seq 655146775, win 29200, options 20:15:55.437685 IP 10.62.148.75.8305 > 10.62.148.42.49396: Flags [R.], seq 0, ack 655146776, win 0, len 20:16:00.463637 ARP, Request who-has 10.62.148.42 tell 10.62.148.75, length 46 20:16:00.463655 ARP, Reply 10.62.148.42 is-at 00:50:56:85:7b:1f, length 28 20:16:08.342057 IP

10.62.148.75

.50693 > 10.62.148.42.8305: Flags

, seq 2704366385, win 29200, options [mss 1460,sackOK,TS val 1181294721 ecr 0,nop,wscale 7], length 0
20:16:08.342144 IP 10.62.148.42.8305 > 10.62.148.75.50693: Flags

[s.]

, seq 1829769842,

ack

2704366386, win 28960, options [mss 1460,sackOK,TS val 56303795 ecr 1181294721,nop,wscale 7], length 0 20:16:08.342322 IP 10.62.148.75.50693 > 10.62.148.42.8305: Flags [.],

ack

1, win 229, options [nop,nop,TS val 1181294722 ecr 56303795], length 0 20:16:08.342919 IP 10.62.148.75.50693 > 10.62.148.42.8305: Flags [P.], seq 1:164, ack 1, win 229, option 20:16:08.342953 IP 10.62.148.42.8305 > 10.62.148.75.50693: Flags [.], ack 164, win 235, options [nop,nop

O canal de controle sftunnel é estabelecido:

#### <#root>

admin@FMC2000-2:~\$

netstat -na | grep 8305

 tcp
 0
 0
 10.62.148.75:8305
 0.0.0.0:\*
 LISTEN

 tcp
 0
 0
 10.62.148.42:8305
 10.62.148.42:8305

ESTABLISHED

#### <#root>

>

```
sftunnel-status
```

SFTUNNEL Start Time: Sat Apr 18 20:14:20 2020 Both IPv4 and IPv6 connectivity is supported Broadcast count = 4 Reserved SSL connections: 0 Management Interfaces: 1 eth0 (control events) 10.62.148.42,

\*\*RUN STATUS\*\*\*\*ksec-fs2k-2-mgmt.cisco.com\*\*\*\*\*\*\*\*\*\*\*
Cipher used = AES256-GCM-SHA384 (strength:256 bits)

ChannelA Connected: Yes, Interface eth0

```
Registration: Completed.
IPv4 Connection to peer '10.62.148.75' Start Time: Sat Apr 18 20:16:08 2020
```

PEER INFO:

sw\_version 6.6.0
sw\_build 90
Management Interfaces: 1
eth0 (control events) 10.62.148.75,

Peer channel Channel-A is valid type (CONTROL), using 'eth0', connected to '10.62.148.75' via '10.62.14

```
Peer channel Channel-B is not valid
```

Depois de alguns minutos, o canal de Evento é estabelecido. O iniciador do canal de Evento pode estar em ambos os lados. Neste exemplo, era o FMC:

#### <#root>

20:21:15.347587 IP 10.62.148.75.43957 > 10.62.148.42.8305: Flags

[S]

, seq 3414498581, win 29200, options [mss 1460,sackOK,TS val 1181601702 ecr 0,nop,wscale 7], length 0 20:21:15.347660 IP 10.62.148.42.8305 > 10.62.148.75.43957: Flags

[S.]

, seq 2735864611,

ack

3414498582, win 28960, options [mss 1460,sackOK,TS val 56334496 ecr 1181601702,nop,wscale 7], length 0 20:21:15.347825 IP 10.62.148.75.43957 > 10.62.148.42.8305: Flags [.],

ack

1, win 229, options [nop,nop,TS val 1181601703 ecr 56334496], length 0 20:21:15.348415 IP 10.62.148.75.43957 > 10.62.148.42.8305: Flags [P.], seq 1:164, ack 1, win 229, optio

A porta origem aleatória denota o iniciador da conexão:

<#root>
admin@FMC2000-2:~\$
netstat -na | grep 10.62.148.42
tcp 0 0 10.62.148.75:
50693

10.62.148.42:8305 ESTABLISHED

tcp 0 0 10.62.148.75:

#### 43957

10.62.148.42:8305 ESTABLISHED

Caso o canal de Evento tenha sido iniciado pelo FTD, a saída será:

```
<#root>
admin@FMC2000-2:~$
netstat -na | grep 10.62.148.42
        0 0 10.62.148.75:
tcp
58409
     10.62.148.42:8305
                           ESTABLISHED
         0 0 10.62.148.75:8305 10.62.148.42:
tcp
46167
     ESTABLISHED
Do lado do FTD:
<#root>
>
sftunnel-status
SFTUNNEL Start Time: Sat Apr 18 20:14:20 2020
       Both IPv4 and IPv6 connectivity is supported
       Broadcast count = 6
       Reserved SSL connections: 0
       Management Interfaces: 1
       eth0 (control events) 10.62.148.42,
*****
**RUN STATUS****ksec-fs2k-2-mgmt.cisco.com***********
       Cipher used = AES256-GCM-SHA384 (strength:256 bits)
ChannelA Connected: Yes,
Interface eth0
       Cipher used = AES256-GCM-SHA384 (strength:256 bits)
 ChannelB Connected: Yes,
Interface eth0
       Registration: Completed.
```

IPv4 Connection to peer '10.62.148.75' Start Time: Sat Apr 18 20:16:08 2020

PEER INFO: sw\_version 6.6.0 sw\_build 90 Management Interfaces: 1 eth0 (control events) 10.62.148.75,

Peer channel Channel-A is valid type (CONTROL), using 'eth0', connected to '10.62.148.75' via '10.62.7 Peer channel Channel-B is valid type (EVENT), using 'eth0', connected to '10.62.148.75' via '10

#### <#root>

>

>

show managers

| Type<br>Host | : | Manager<br>10.62.148.75 |
|--------------|---|-------------------------|
| Registration | : | Completed               |

Cenário 2. Endereço IP DHCP do FTD - Endereço IP estático do FMC

Neste cenário, a interface de gerenciamento FTD obteve seu endereço IP de um servidor DHCP:

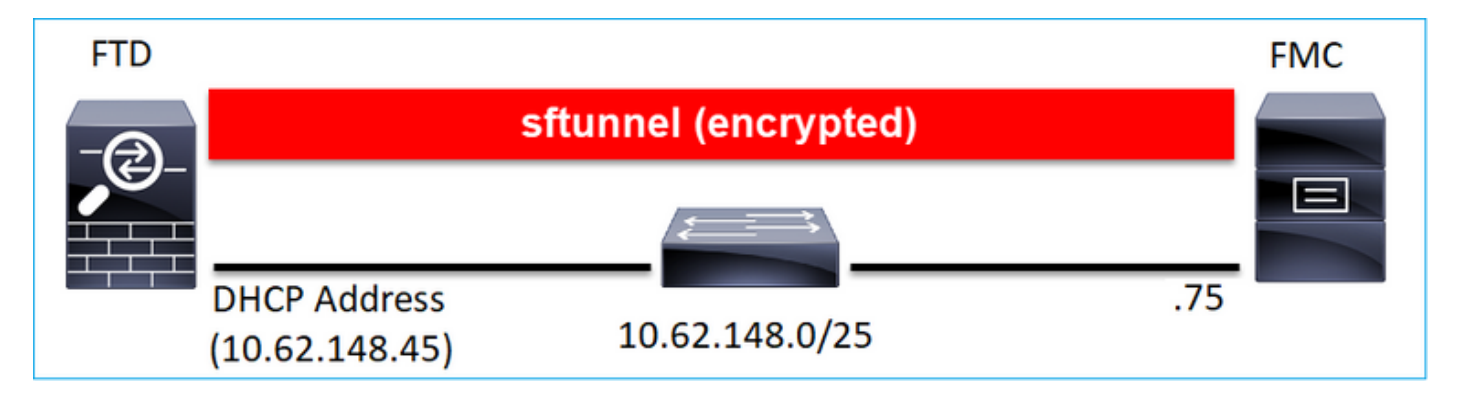

#### CLI de FTD

Você deve especificar a ID do NAT:

> configure manager add <FMC Static IP> <Registration Key> <NAT ID>

Por exemplo:

#### <#root>

>

```
configure manager add 10.62.148.75 Cisco-123 nat123
Manager successfully configured.
Please make note of reg_key as this will be required while adding Device in FMC.
```

>

## O status de registro do FTD:

#### <#root>

>

#### show managers

| Host<br>Registration Key                   | :                                       | 10.62.148.75<br>****               |
|--------------------------------------------|-----------------------------------------|------------------------------------|
| Registration                               | :                                       | pending                            |
| RPC Status<br>Type<br>Host<br>Registration | ::::::::::::::::::::::::::::::::::::::: | Manager<br>10.62.148.75<br>Pending |

## IU do FMC

Nesse caso, especifique:

- Nome de exibição
- Chave de registro (deve corresponder àquela configurada no FTD)
- · Política de controle de acesso
- domínio
- Informações do Smart Licensing
- ID de NAT (necessária quando Host não está especificado. Ele deve corresponder ao configurado no FTD)

|   | LIEVICES LIDIECTS AMP   |     |
|---|-------------------------|-----|
|   | Add Device              | 0   |
|   | Host:+                  |     |
| 9 | Display Name:           |     |
|   | FTD1                    | - 1 |
|   | Registration Key:*      |     |
|   |                         | -   |
|   | Domain:                 |     |
| 1 | Global \ mzafeiro +     | - 1 |
|   | Group:                  |     |
|   | None v                  |     |
|   | Access Control Policy:* |     |
|   | FTD_ACP1 v              | 10  |
|   | Smart Licensing         |     |
|   | Malware                 |     |
|   | Threat                  |     |
|   | URL Filtering           | N   |
|   | Advanced                |     |
|   | Unique NAT ID:+         | K   |
|   | nat123                  |     |
|   | Transfer Packets        |     |

Quem inicia o sftunnel nesse caso?

O FTD inicia ambas as conexões de canal:

Cenário 3. Endereço IP estático do FTD - Endereço IP DHCP do FMC

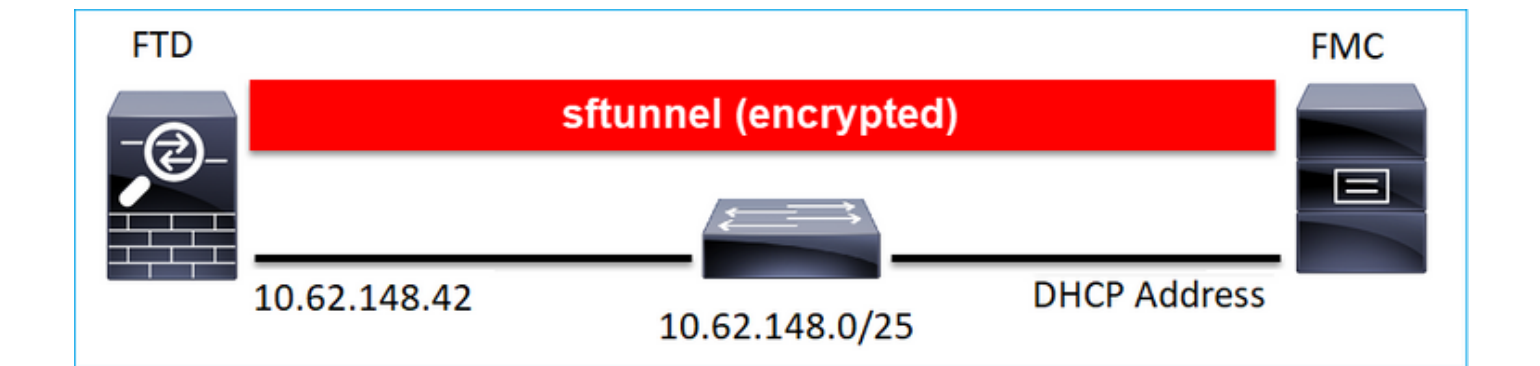

#### <#root>

>

configure manager add DONTRESOLVE Cisco-123 nat123

Manager successfully configured. Please make note of reg\_key as this will be required while adding Device in FMC.

# Note: Note:

# IU do FMC

Nesse caso, especifique:

- Endereço IP do FTD
- Nome de exibição
- Chave de registro (deve corresponder àquela configurada no FTD)
- Política de controle de acesso
- domínio
- Informações do Smart Licensing
- ID de NAT (deve corresponder ao configurado no FTD)

| ALCON PLATE AND ALCON PLATE |   |   |
|-----------------------------|---|---|
| Add Device                  |   | Θ |
| Host:<br>10.62.148.42       |   |   |
| Display Name:               |   |   |
| FTD1                        |   |   |
| Registration Key:*          |   |   |
|                             |   |   |
| Domain:                     |   |   |
| Global \ mzafeiro           | Ŧ |   |
| Group:                      |   |   |
| None                        | Ŧ |   |
| Access Control Policy:*     |   |   |
| FTD_ACP1                    | Ŧ |   |
| Smart Licensing             |   |   |
| Malware                     |   |   |
| Threat                      |   |   |
| URL Filtering               |   |   |
| Advanced                    |   |   |
| Unique NAT ID:+<br>nat123   |   |   |
| Transfer Packets            |   |   |

- O FMC inicia o canal de controle.
- O canal de Evento pode ser iniciado por ambos os lados.

```
<#root>
root@FMC2000-2:/Volume/home/admin#
netstat -an | grep 148.42
tcp 0 0 10.62.148.75:
50465
10.62.148.42:8305 ESTABLISHED
tcp 0 0 10.62.148.75:
48445
10.62.148.42:8305 ESTABLISHED
```

# Cenário 4. Registro do FTD no FMC HA

No FTD, configure somente o FMC Ativo:

<#root>

>

```
configure manager add 10.62.184.22 cisco123
```

Manager successfully configured. Please make note of reg\_key as this will be required while adding Device in FMC.

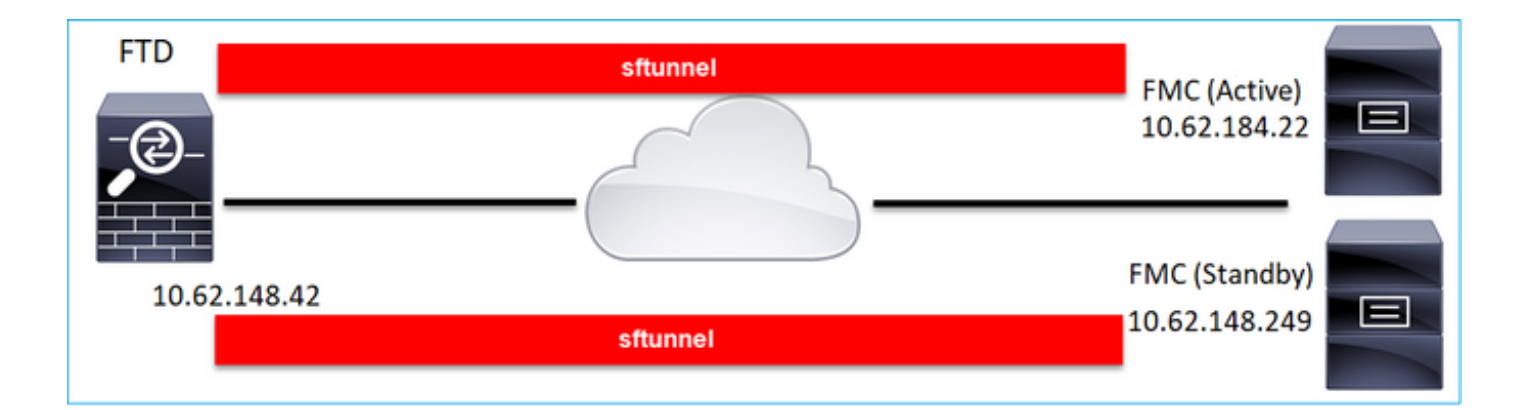

Observação: verifique se o tráfego da porta TCP 8305 é permitido do FTD para ambos os FMCs.

Em primeiro lugar, o túnel sfpara o CVP ativo é estabelecido:

| <#root>       |   |           |
|---------------|---|-----------|
| >             |   |           |
| show managers |   |           |
| Туре          | : | Manager   |
| Host          | : |           |
| 10.62.184.22  |   |           |
| Registration  | : | Completed |

Após alguns minutos, o FTD inicia o registro no CVP de vigília:

|          |                    | O Sys      | stem He  | lp 🔻  | admin    |
|----------|--------------------|------------|----------|-------|----------|
| Updates  | Licenses 🔻         | Health 🔻   | Monitori | ing 🔻 | Tools    |
|          |                    |            |          |       |          |
|          |                    | Dismis     | S        | Pee   | r Manage |
| Register |                    |            |          |       |          |
|          | registration       |            |          |       |          |
| S        | tarted registratio | on of FTD1 |          |       |          |
|          |                    |            |          |       |          |

| <#root> | • |
|---------|---|
|---------|---|

>
show managers
Type : Manager
Host :
10.62.184.22
Registration : Completed

| Type<br>Host  | : | Manager   |
|---------------|---|-----------|
| 10.62.148.249 |   |           |
| Registration  | : | Completed |

Na infraestrutura do FTD, são estabelecidos 2 canais de controlo (um para cada CVP) e 2 canais de eventos (um para cada CVP):

#### <#root>

| ftd1:/home/admin# |         |                      |                     |             |  |  |
|-------------------|---------|----------------------|---------------------|-------------|--|--|
| netstat           | -an   g | rep 8305             |                     |             |  |  |
| tcp               | 0       | 0 10.62.148.42:8305  | 10.62.184.22:36975  | ESTABLISHED |  |  |
| tcp               | 0       | 0 10.62.148.42:42197 | 10.62.184.22:8305   | ESTABLISHED |  |  |
| tcp               | 0       | 0 10.62.148.42:8305  | 10.62.148.249:45373 | ESTABLISHED |  |  |
| tcp               | 0       | 0 10.62.148.42:8305  | 10.62.148.249:51893 | ESTABLISHED |  |  |
|                   |         |                      |                     |             |  |  |

# Cenário 5. HA FTD

No caso do FTD HA, cada unidade tem um túnel separado para o CVP:

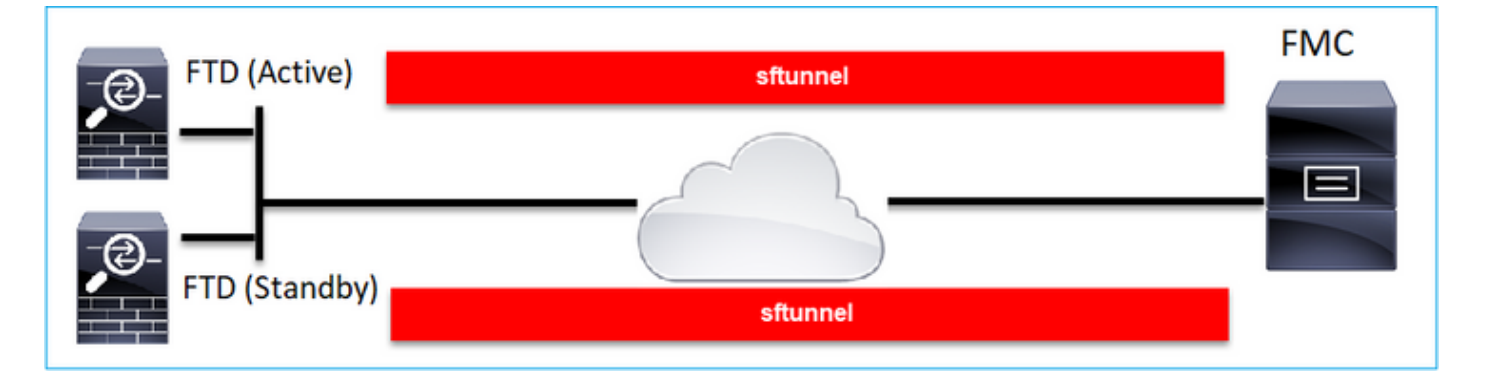

Você registra ambos os FTDs de forma independente e, em seguida, do FMC, forma o FTD HA. Para obter mais detalhes, verifique:

- Configurar a alta disponibilidade do FTD em dispositivos Firepower
- <u>Alta disponibilidade do Firepower Threat Defense</u>

No caso do cluster FTD, cada unidade tem um túnel separado para o CVP. A partir da versão 6.3 do FMC, só é necessário registrar a unidade de controlo do FTD no FMC. Em seguida, o FMC cuida do restante das unidades e as autodescobre e registra.

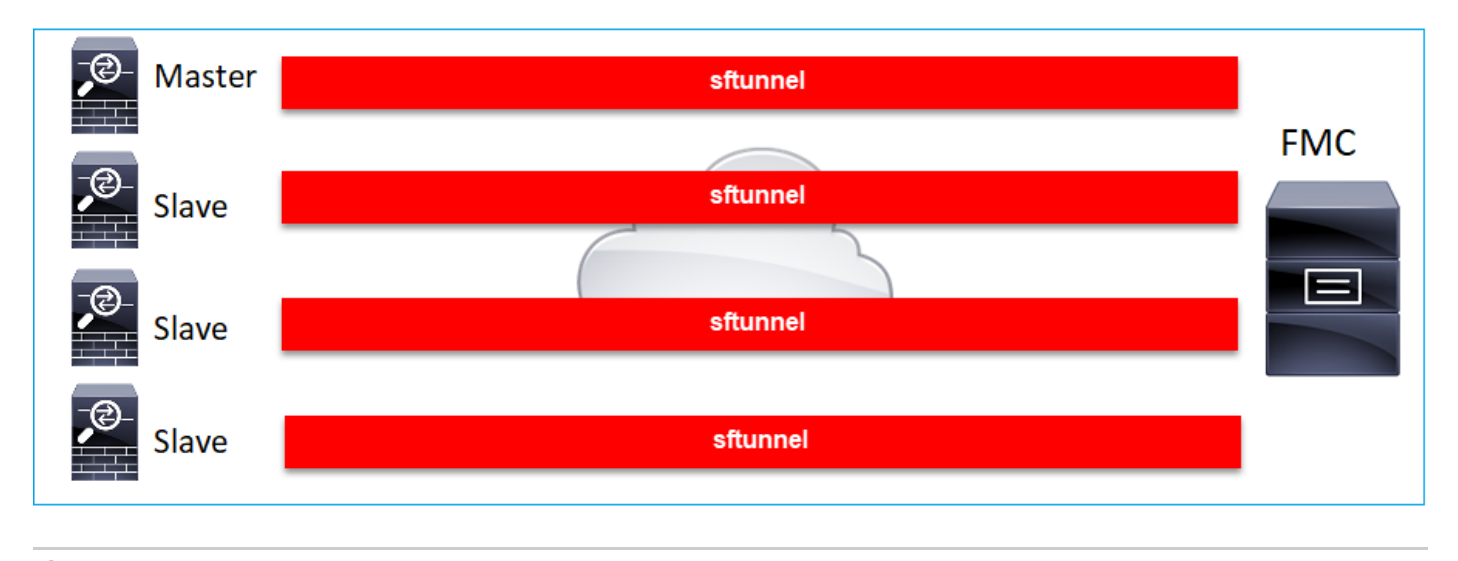

Observação: recomendamos adicionar a unidade de Controle para obter o melhor desempenho, mas você pode adicionar qualquer unidade do cluster. Para obter mais detalhes, verifique: <u>Criar um cluster do Firepower Threat Defense</u>

# Solucionar problemas comuns

1. Sintaxe inválida na CLI do FTD

Em caso de sintaxe inválida no FTD e falha na tentativa de registro, a interface do usuário do FMC mostra uma mensagem de erro bem genérica:

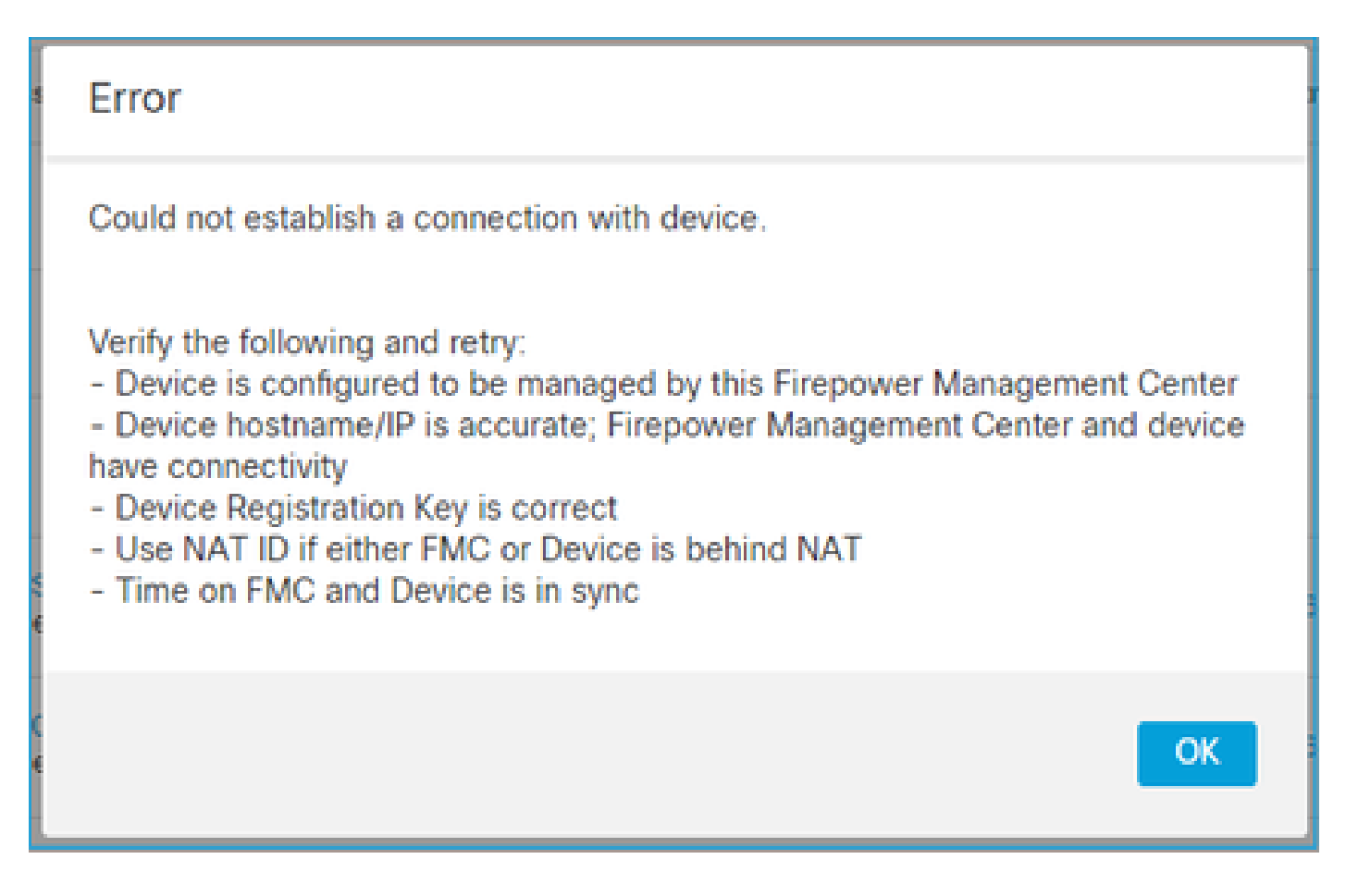

Nesse comando, a chave de palavra-chave é a chave de registro, enquanto o cisco123 é o ID de NAT. É muito comum adicionar a chave de palavra-chave enquanto tecnicamente não há tal palavra-chave:

<#root>

>

configure manager add 10.62.148.75 key cisco123

Manager successfully configured. Please make note of reg\_key as this will be required while adding Device in FMC.

Ação recomendada

Use a sintaxe apropriada e não use palavras-chave que não existam.

<#root>

>

configure manager add 10.62.148.75 cisco123

Manager successfully configured. Please make note of reg\_key as this will be required while adding Device in FMC. 2. Incompatibilidade da chave de registro entre o FTD e o FMC

A IU do FMC mostra:

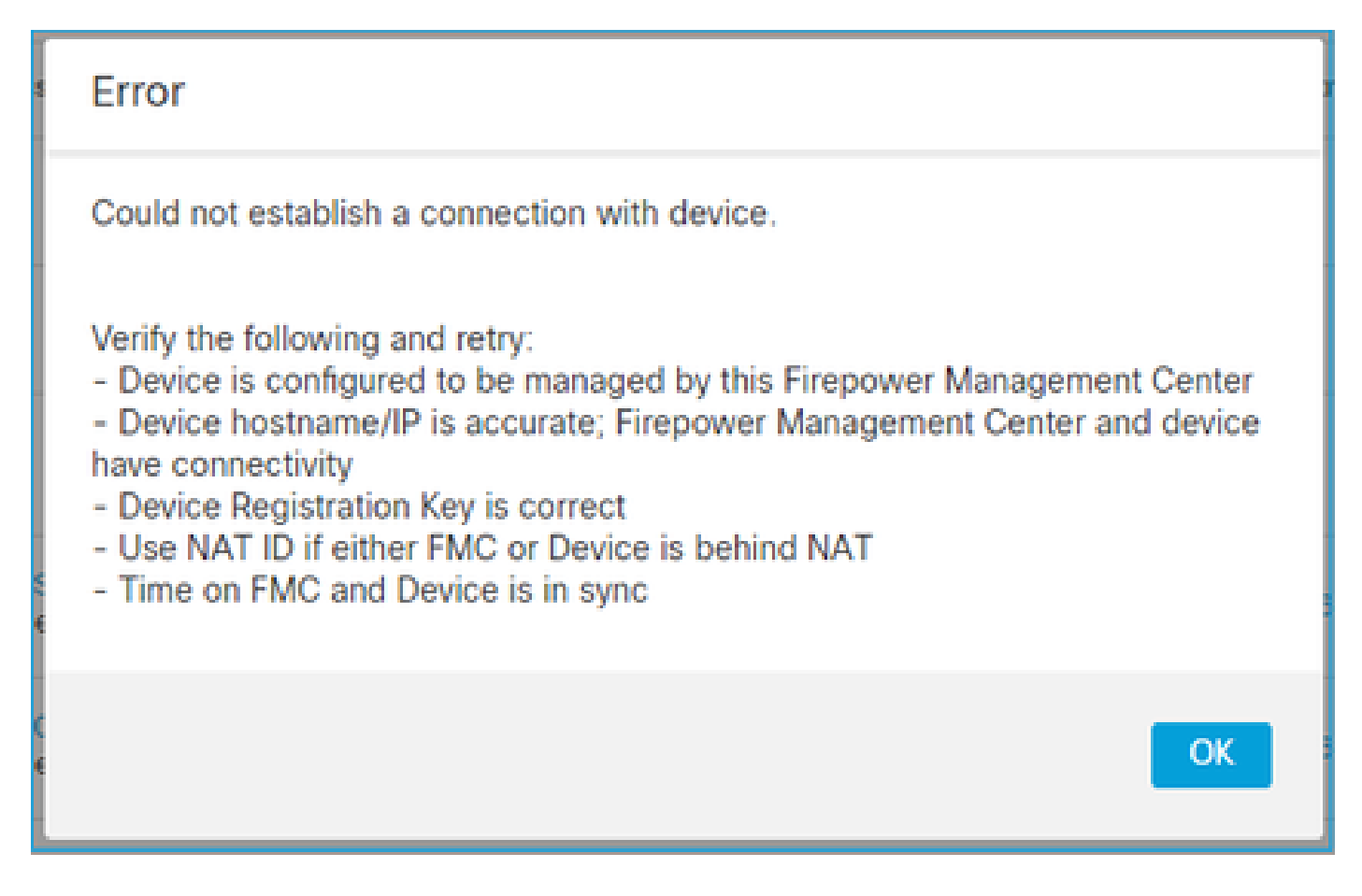

Ação recomendada

No FTD, verifique se há problemas de autenticação no arquivo /ngfw/var/log/messages.

Caminho 1 - Verificar os logs anteriores

<#root>

>

system support view-files

Type a sub-dir name to list its contents:

s

Type the name of the file to view ([b] to go back, [Ctrl+C] to exit) >

messages Apr

19 04:02:05 vFTD66 syslog-ng[1440]: Configuration reload request received, reloading configuration; Apr 19 04:02:07 vFTD66 SF-IMS[3116]: [3116] pm:control [INF0] ControlHandler auditing message->type 0x9 w/usr/bin/perl /ngfw/usr/local/sf/bin/run\_hm.pl --persistent', pid 19455 (uid 0, gid 0)

#### /authenticate

Apr 19 20:17:14 vFTD66 SF-IMS[18974]: [19131] sftunneld:sf\_ssl [WARN] Accept:

```
Failed to authenticate peer '10.62.148.75' <- The problem
```

Caminho 2 - Verificar os registros em tempo real

<#root>

>

expert ftd1:~\$

sudo su

Password: ftdl::/home/admin#

tail -f /ngfw/var/log/messages

No FTD, verifique o conteúdo do arquivo /etc/sf/sftunnel.conf para garantir que a chave de registro esteja correta:

3. Problemas de conectividade entre o FTD e o FMC

A IU do FMC mostra:

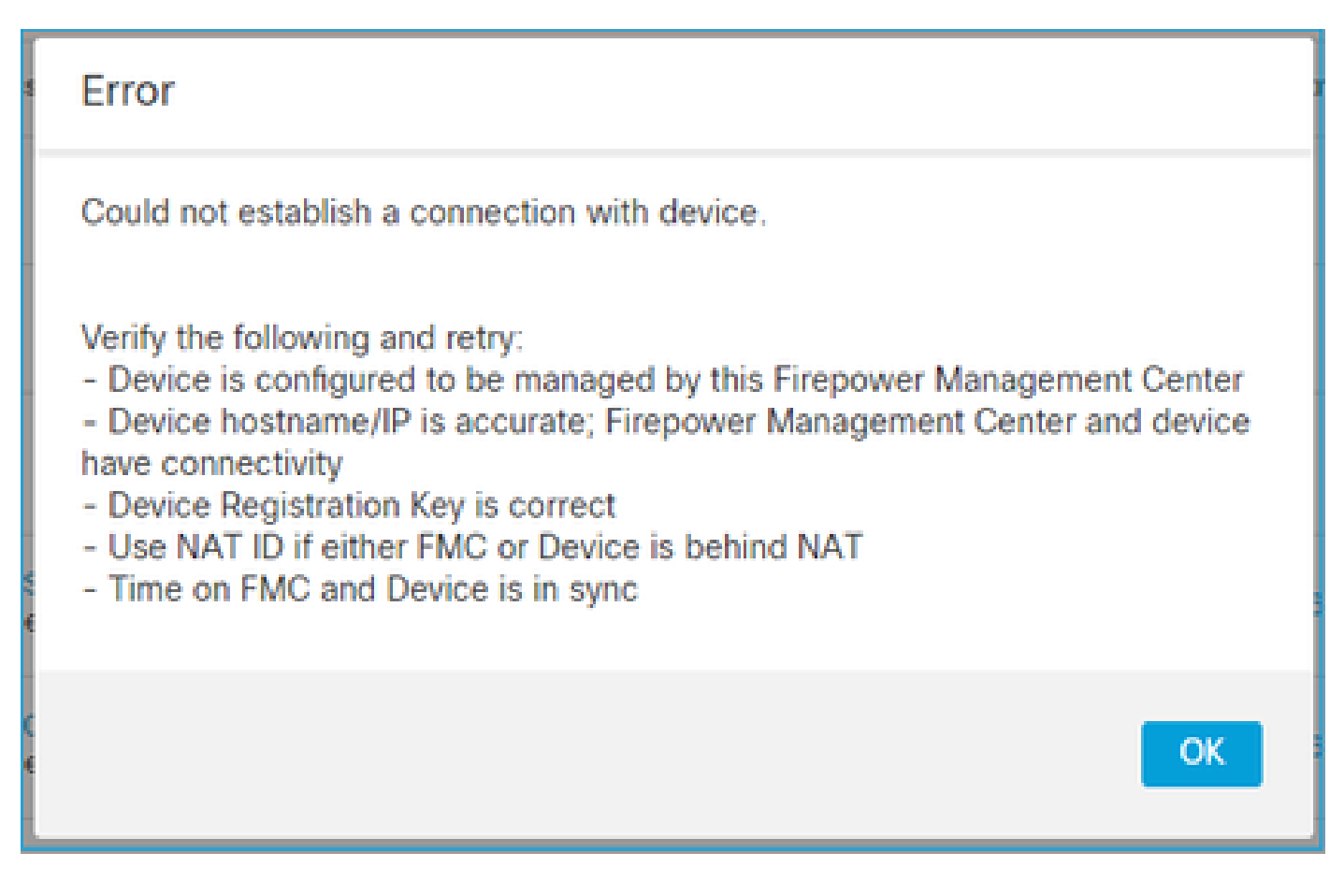

## Ações recomendadas

- Verifique se não há nenhum dispositivo no caminho (por exemplo, um firewall) que bloqueie o tráfego (TCP 8305). No caso do FMC HA, assegure-se de que o tráfego para a porta TCP 8305 seja permitido para ambos os FMCs.
- Faça capturas para verificar a comunicação bidirecional. No FTD, use o comando capturetraffic. Verifique se há um handshake triplo TCP e se não há pacotes TCP FIN ou RST.

```
<#root>
>
capture-traffic
Please choose domain to capture traffic from:
0 - eth0
1 - Global
Selection?
0
Please specify tcpdump options desired.
(or enter '?' for a list of supported options)
Options:
-n host 10.62.148.75
```

HS\_PACKET\_BUFFER\_SIZE is set to 4. tcpdump: verbose output suppressed, use -v or -vv for full protocol decode listening on eth0, link-type EN10MB (Ethernet), capture size 262144 bytes 20:56:09.393655 IP 10.62.148.42.53198 > 10.62.148.75.8305: Flags [S] , seq 3349394953, win 29200, options [mss 1460,sackOK,TS val 1033596 ecr 0,nop,wscale 7], length 0 20:56:09.393877 IP 10.62.148.75.8305 > 10.62.148.42.53198: Flags [R.] , seq 0, ack 3349394954, win 0, length 0 20:56:14.397412 ARP, Request who-has 10.62.148.75 tell 10.62.148.42, length 28 20:56:14.397602 ARP, Reply 10.62.148.75 is-at a4:6c:2a:9e:ea:10, length 46

Do mesmo modo, efetuar uma captura no CVP para assegurar a comunicação bidirecional:

<#root>

root@FMC2000-2:/var/common#

tcpdump -i eth0 host 10.62.148.42 -n -w sftunnel.pcap

Também é recomendável exportar a captura no formato pcap e verificar o conteúdo do pacote:

#### <#root>

ftd1:/home/admin#

tcpdump -i eth0 host 10.62.148.75 -n -w tunnel.pcap

HS\_PACKET\_BUFFER\_SIZE is set to 4. tcpdump: listening on eth0, link-type EN10MB (Ethernet), capture size 262144 bytes

Possíveis causas:

- O FMC não tem o dispositivo FTD adicionado.
- Um dispositivo no caminho (por exemplo, firewall) bloqueia ou modifica o tráfego.
- · Os pacotes não são roteados corretamente no caminho.
- O processo sftunnel no FTD ou no FMC está inoperante (verificar cenário 6)
- Há um problema de MTU no caminho (verifique o cenário).

Para análise de captura, verifique este documento:

Analisar as capturas do Firepower Firewall para solucionar problemas de rede com eficiência

4. Software incompativel entre FTD e FMC

A IU do FMC mostra:

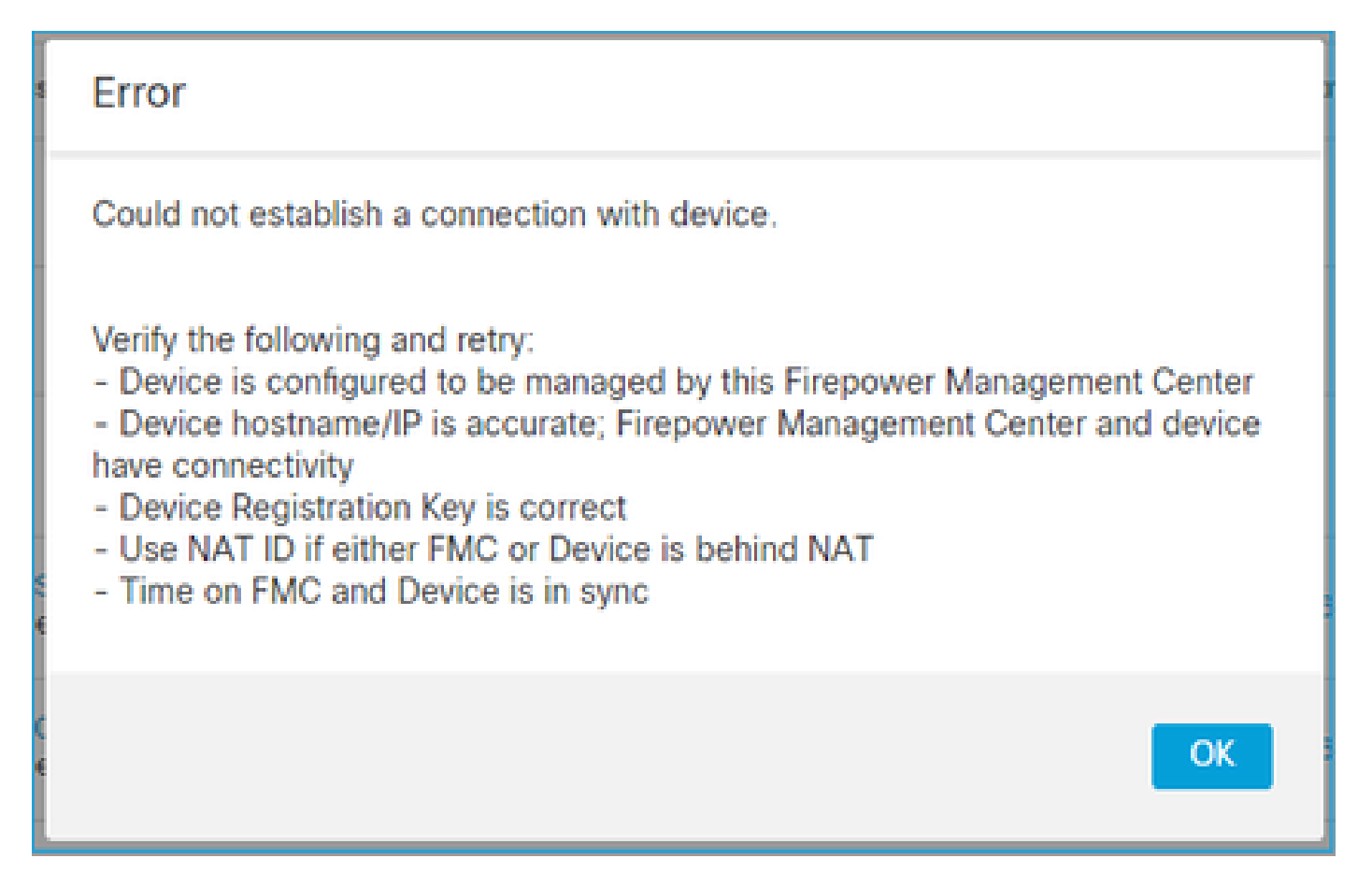

## Ação recomendada

Verifique o arquivo FTD /ngfw/var/log/messages:

#### <#root>

```
Apr 19 22:08:09 mzafeiro_vFTD66 SF-IMS[12730]: [12830] sftunneld:sf_connections [INF0] Need to send SW
Apr 19 22:08:09 mzafeiro_vFTD66 SF-IMS[12730]: [12830] sftunneld:sf_channel [INF0] >> ChannelState do_d
Apr 19 22:08:09 mzafeiro_vFTD66 SF-IMS[12730]: [12830] sftunneld:sf_heartbeat [INF0] Saved SW VERSION f
Apr 19 22:08:09 mzafeiro_vFTD66 SF-IMS[12730]: [12830] sftunneld:ssl_mac [WARN]
FMC(manager) 10.62.148.247 send unsupported version 10.10.0.4
Apr 19 22:08:09 mzafeiro_vFTD66 SF-IMS[12730]: [12830] sftunneld:sf_connections [INF0] <<<<<<<<<<<>Apr 19 22:08:09 mzafeiro_vFTD66 SF-IMS[12730]: [12830] sftunneld:sf_connections [INF0] <<<<<<<<<<>Apr 19 22:08:09 mzafeiro_vFTD66 SF-IMS[12730]: [12830] sftunneld:sf_connections [INF0] <<<<<<<<<<>>> CHannelState SF-IMS[12730]: [12830] sftunneld:sf_connections [INF0] Stream CTX destroye
Apr 19 22:08:09 mzafeiro_vFTD66 SF-IMS[12730]: [12830] sftunneld:sf_channel [INF0] >> ChannelState Shut
```

Verifique a matriz de compatibilidade do Firepower:

Guia de compatibilidade do Cisco Firepower

# 5. Diferença temporal entre o FTD e o FMC

A comunicação FTD-FMC é sensível às diferenças de tempo entre os 2 dispositivos. É um requisito de projeto ter o FTD e o FMC sincronizados pelo mesmo servidor NTP.

Especificamente, quando o FTD é instalado em uma plataforma como 41xx ou 93xx, ele usa as configurações de tempo do chassi pai (FXOS).

## Ação recomendada

Garantir que o gerenciador de chassis (FCM) e o FMC usem a mesma fonte de tempo (servidor NTP)

# 6. Processo de sftunnel Inativo ou Desativado

No FTD, o processo sftunnel processa o processo de registro. Este é o status do processo antes da configuração do gerenciador:

<#root>
>
pmtool status
...
sftunnel
(system) Waiting
Command:
//ngfw/usr/local/sf/bin/sftunnel -d -f /etc/sf/sftunnel.conf
PID File: /ngfw/var/sf/run/sftunnel.pid
Enable File: /ngfw/etc/sf/sftunnel.conf
CPU Affinity:
Priority: 0
Next start: Mon Apr 20 06:12:06 2020
Required by: sfmgr,sfmbservice,sfipproxy
CGroups: memory=System/ProcessHigh

O status do registro:

#### <#root>

```
>
```

show managers

No managers configured.

Configure o gerenciador:

<#root>

>

configure manager add 10.62.148.75 cisco123

Manager successfully configured. Please make note of reg\_key as this will be required while adding Device in FMC.

Agora o processo está ATIVADO:

<#root>

>

pmtool status

… sftunnel

(system) -

Running

```
24386
Command: /ngfw/usr/local/sf/bin/sftunnel -d -f /etc/sf/sftunnel.conf
PID File: /ngfw/var/sf/run/sftunnel.pid
Enable File: /ngfw/etc/sf/sftunnel.conf
CPU Affinity:
Priority: 0
Next start: Mon Apr 20 07:12:35 2020
Required by: sfmgr,sfmbservice,sfipproxy
CGroups: memory=System/ProcessHigh(enrolled)
```

Em alguns casos raros, o processo pode ser desativado ou desativado:

<#root>

```
pmtool status
...
sftunnel
 (system) -
User Disabled
Command: /ngfw/usr/local/sf/bin/sftunnel -d -f /etc/sf/sftunnel.conf
PID File: /ngfw/var/sf/run/sftunnel.pid
Enable File: /ngfw/etc/sf/sftunnel.conf
CPU Affinity:
Priority: 0
Next start: Mon Apr 20 07:09:46 2020
Required by: sfmgr,sfmbservice,sfipproxy
CGroups: memory=System/ProcessHigh
```

O status do gerente parece normal:

<#root>

>

show managers

| Host<br>Registration Key | : 10.62.148.75<br>: **** |         |  |
|--------------------------|--------------------------|---------|--|
| Registration             | :                        | pending |  |
| RPC Status               | :                        |         |  |

Por outro lado, o registro do dispositivo falha:

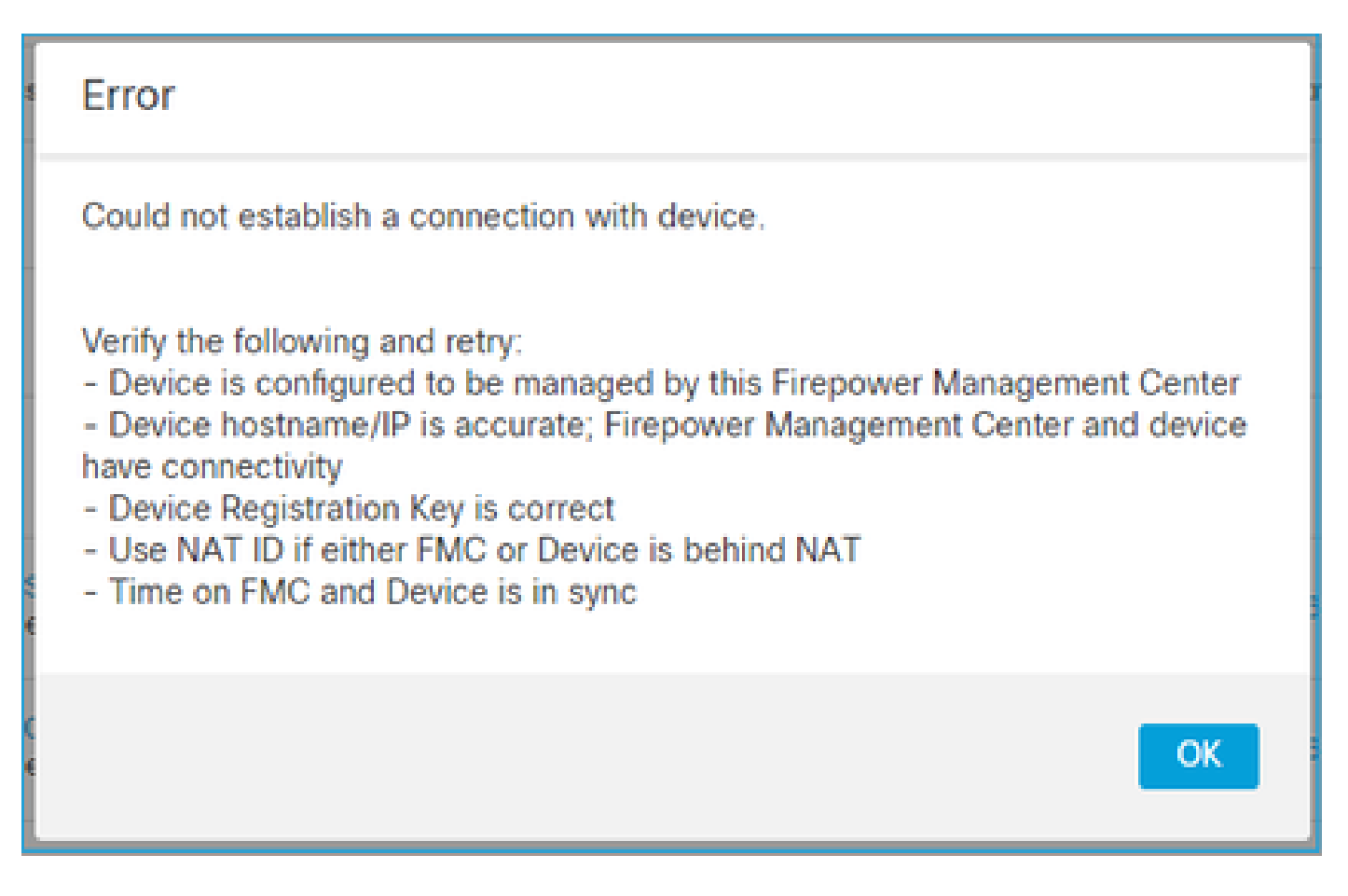

No FTD, não há mensagens relacionadas vistas em /ngfw/var/log/messages

Ação recomendada

Colete o arquivo de solução de problemas do FTD e entre em contato com o TAC da Cisco

# 7. FTD Registro pendente no CVP secundário

Existem cenários em que, após o registro inicial do FTD num CVP HA, o dispositivo de FTD não é adicionado ao CVP secundário.

## Ação recomendada

Use o procedimento descrito neste documento:

Use a CLI para resolver o registro de dispositivos no Firepower Management Center High **Availability** 

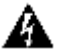

Aviso: este procedimento é intrusivo, pois contém um cancelamento de registro de dispositivo. Isso afeta a configuração do dispositivo FTD (ele é excluído). Recomenda-se usar esse procedimento somente durante o registro e a configuração iniciais do FTD. Em casos diferentes, colete os arguivos de solução de problemas do FTD e do FMC e entre em

# 8. Falha no registro devido ao MTU do Caminho

Há cenários vistos no Cisco TAC em que o tráfego de sftunnel tem que atravessar um link que tem uma MTU pequena. Os pacotes sftunnel têm o Conjunto de bits Não fragmentar e, portanto, a fragmentação não é permitida:

|      | Source       | Destination  | Protocol | Length | TCP Segment | Don't fragment | Info                                                 |
|------|--------------|--------------|----------|--------|-------------|----------------|------------------------------------------------------|
| 57   | 10.62.148.75 | 10.62.148.42 | ТСР      | 74     | 0           | Set            | 47709 → 8305 [SYN] Seq=2860693630 Win=29200 Len=0 MS |
| - 58 | 10.62.148.42 | 10.62.148.75 | ТСР      | 74     | 0           | Set            | 8305 → 47709 [SYN, ACK] Seq=279535377 Ack=2860693631 |
| 59   | 10.62.148.75 | 10.62.148.42 | TCP      | 66     | 0           | Set            | 47709 → 8305 [ACK] Seq=2860693631 Ack=279535378 Win= |
| 60   | 10.62.148.75 | 10.62.148.42 | TLSv1.2  | 229    | 163         | Set            | Client Hello                                         |
| 61   | 10.62.148.42 | 10.62.148.75 | TCP      | 66     | 0           | Set            | 8305 → 47709 [ACK] Seq=279535378 Ack=2860693794 Win= |
| 62   | 10.62.148.42 | 10.62.148.75 | TLSv1.2  | 1514   | 1448        | Set            | Server Hello                                         |
| 63   | 10.62.148.75 | 10.62.148.42 | TCP      | 66     | 0           | Set            | 47709 → 8305 [ACK] Seq=2860693794 Ack=279536826 Win= |
| 64   | 10.62.148.42 | 10.62.148.75 | TLSv1.2  | 803    | 737         | Set            | Certificate, Certificate Request, Server Hello Done  |
| 65   | 10.62.148.75 | 10.62.148.42 | TCP      | 66     | 0           | Set            | 47709 → 8305 [ACK] Seq=2860693794 Ack=279537563 Win= |
| 66   | 10.62.148.75 | 10.62.148.42 | TLSv1.2  | 2581   | 2515        | Set            | Certificate, Client Key Exchange, Certificate Verify |
| 67   | 10.62.148.42 | 10.62.148.75 | TCP      | 66     | 0           | Set            | 8305 → 47709 [ACK] Seq=279537563 Ack=2860696309 Win= |
| 68   | 10.62.148.42 | 10.62.148.75 | TLSv1.2  | 1284   | 1218        | Set            | New Session Ticket, Change Cipher Spec, Encrypted Ha |
| 69   | 10.62.148.75 | 10.62.148.42 | TLSv1.2  | 364    | 298         | Set            | Application Data                                     |
| 70   | 10.62.148.42 | 10.62.148.75 | TLSv1.2  | 364    | 298         | Set            | Application Data                                     |

Além disso, nos arquivos /ngfw/var/log/messages você pode ver uma mensagem como esta:

MSGS: 10-09 14:41:11 ftd1 SF-IMS[7428]: [6612] sftunneld:sf\_ssl [ERRO] Falha no handshake Connect:SSL

## Ação recomendada

Para verificar se há perda de pacotes devido à fragmentação, faça capturas no FTD, no FMC e, de preferência, nos dispositivos no caminho. Verifique se você vê pacotes que chegam em ambas as extremidades.

No FTD, diminua o MTU na interface de gerenciamento do FTD. O valor padrão é 1500 bytes. MAX é 1500 para a interface de gerenciamento e 9000 para a interface de eventos. O comando foi adicionado na versão 6.6 do FTD.

#### Referência de comandos do Cisco Firepower Threat Defense

Exemplo

<#root>

>

configure network mtu 1300

MTU set successfully to 1300 from 1500 for eth0 Refreshing Network Config... Interface eth0 speed is set to '10000baseT/Full'

Verificação

<#root>

>

show network

| Information ]==============  |
|------------------------------|
| : ksec-sfvm-kali-3.cisco.com |
| : 192.168.200.100            |
| : 8305                       |
|                              |
| : 10.62.148.1                |
| : 0.0.0.0                    |
|                              |

| ======[       | eth0 ]==================================== |
|---------------|--------------------------------------------|
| State         | : Enabled                                  |
| Link          | : Up                                       |
| Channels      | : Management & Events                      |
| Mode          | : Non-Autonegotiation                      |
| MDI/MDIX      | : Auto/MDIX                                |
|               |                                            |
| MTU           | : 1300                                     |
| MAC Address   | : 00:50:56:85:7B:1F                        |
| [             | IPv4 ]                                     |
| Configuration | : Manual                                   |
| Address       | : 10.62.148.42                             |
| Netmask       | : 255.255.255.128                          |
| Gateway       | : 10.62.148.1                              |
| [             | IPv6 ]                                     |

Para verificar o caminho MTU do FTD, você pode usar este comando:

<#root>

root@firepower:/home/admin#

ping -M do -s 1472 10.62.148.75

A opção do define o bit don't fragment nos pacotes ICMP. Além disso, quando você especifica 1472, o dispositivo envia 1500 Bytes: (cabeçalho IP = 20 Bytes) + (cabeçalho ICMP = 8 Bytes) + (dados ICMP de 1472 Bytes)

No FMC, reduza o valor de MTU na interface de gerenciamento do FMC, conforme descrito neste

documento:

Configurar as interfaces de gerenciamento do Firepower Management Center

9. O FTD perde o registro após uma alteração de bootstrap na interface do usuário do Gerenciador de Chassi

Isso se aplica às plataformas FP41xx e FP93xx e está documentado na ID de bug da Cisco

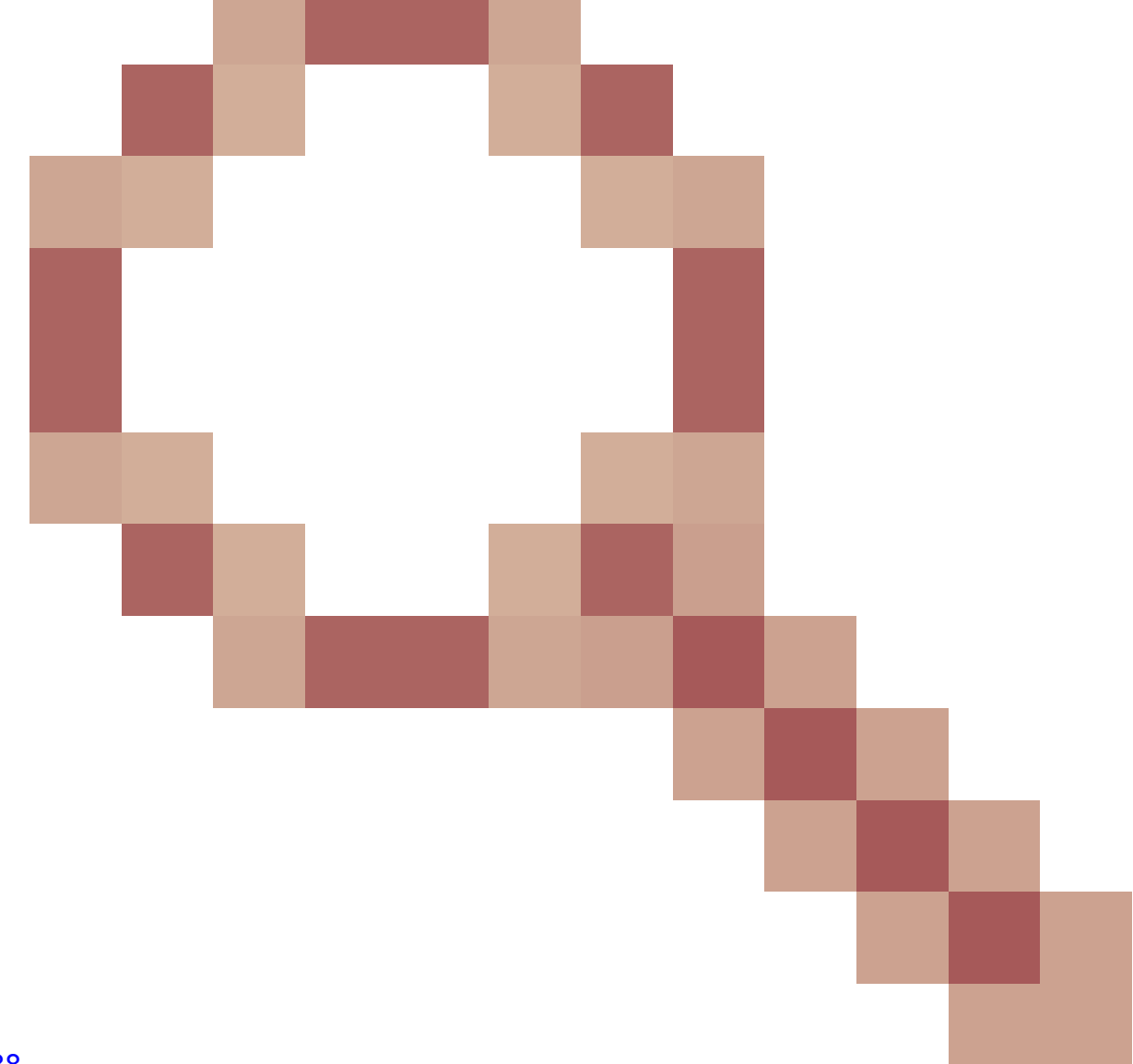

# CSCvn45138

Em geral, você não deve fazer alterações de bootstrap no gerenciador de chassis (FCM), a menos que faça uma recuperação de desastre.

## Ação recomendada

Caso você tenha feito uma alteração de bootstrap e correspondeu à condição (a comunicação FTD-FMC é interrompida enquanto o FTD é ativado após a alteração de bootstrap), você deverá excluir e registrar novamente o FTD no FMC.

10. O FTD perde o acesso ao FMC devido a mensagens de redirecionamento ICMP

Este problema pode afetar o processo de registro ou interromper a comunicação FTD-FMC após o registro.

O problema, nesse caso, é um dispositivo de rede que envia mensagens de redirecionamento ICMP para a interface de gerenciamento do FTD e comunicações FTD-FMC black holes.

Como identificar esse problema

Nesse caso, 10.100.1.1 é o endereço IP do FMC. No FTD, há uma rota armazenada em cache devido à mensagem de redirecionamento ICMP recebida pelo FTD na interface de gerenciamento:

<#root>
ftd1:/ngfw/var/common#
ip route get 10.100.1.1
10.100.1.1 via 10.10.1.1 dev br1 src 10.10.1.23

cache

Ação recomendada

Passo 1

Desative o redirecionamento ICMP no dispositivo que o envia (por exemplo, switch L3 upstream, roteador e assim por diante).

Passo 2

Limpe o cache da rota de FTD da CLI de FTD:

<#root>

```
ftd1:/ngfw/var/common#
```

```
ip route flush 10.100.1.1
```

Quando não é redirecionado, ele se parece com:

#### <#root>

```
ftd1:/ngfw/var/common#
```

ip route get 10.100.1.1

```
10.100.1.1 via 10.62.148.1 dev eth0 src 10.10.1.23
cache mtu 1500 advmss 1460 hoplimit 64
```

## Referências

- Entender mensagens de redirecionamento ICMP
- ID de bug Cisco <u>CSCvm53282</u> FTD: Tabelas de roteamento adicionadas por redirecionamentos de ICMP ficam presas no cache de tabela de roteamento para sempre

## Informações Relacionadas

Guias de configuração do NGFW

# Sobre esta tradução

A Cisco traduziu este documento com a ajuda de tecnologias de tradução automática e humana para oferecer conteúdo de suporte aos seus usuários no seu próprio idioma, independentemente da localização.

Observe que mesmo a melhor tradução automática não será tão precisa quanto as realizadas por um tradutor profissional.

A Cisco Systems, Inc. não se responsabiliza pela precisão destas traduções e recomenda que o documento original em inglês (link fornecido) seja sempre consultado.